CaptchaCurve© iSphere Mobile Toolbar Setup Guide

INSTALLATION COPYRIGHT © ISTREAMTOFLY SERVICES L.L.C 2012-2017

ISTREAM | Software Designer - (iStreamTofly) | <u>www.iStreamtofly.com</u> | <u>info@istreamtofly.com</u>

COPYRIGHT © ISTREAMTOFLY SERVICES L.L.C 2012-2017

(VERSION 3.0.2)

2017

# Introduction-Installation

#### Introduction

#### Release Date: Nov. 14, 2014

CaptchaCurve© (iSphere) is a new and reformed way to interact with your apps or website favorites as an toolbar placement.

Due to iSphere's capabilities it can service your choice of applications to your mouse instead of having to locate any program through the Start Menu or browsing through folders upon folders.

Further applications, iSphere does not need to stay in your way like all other tool bars; iSphere simply knows when you are preoccupied with another task and fades behind the scene.

Sphere also provides security from others viewing your favorite shortcuts.

#### Installation

- 1.) Attention: Some Protection software have this software listed as a malleolus exploit. Though iSphere and any other iStreamTofly products are completely clean and safe from it's initial download source. Just allow/add iSphere to your Anti-Virus Exception List. iStreamTofly does care about you security and safety.
- 2.) (Setup) When opening the iStream package you will be prompted to select your directory and setup options.
- 3.) (Licensing) When opening the iStream application you will be prompted first with the licensing Installation.
- 4.) (Interface) Visual display should be established after all requirements are accommodated.

#### **Display Features**

- ✓ Shows Caller(s) in queue. [Time in queue and Longest in queue ]
- ✓ Shows Staff Sign-In Status [ Online, Offline, Stand By, Away ]

# Setup

## **Requirements:**

- (3-way mouse scroll button)
- Vista/ Windows 7,32bit/ Win10, 64bit
- 2GB RAM

## How to Use:

- Hold Down Middle Scroll / Double Click X1/X2 (Calls Sphere) •
- Scroll Up/Down mouse wheel to operate menu options (Next Menu)
- Drag and Drop your Apps, Favorites or shortcuts to central Sphere (Add Favorites or Apps)
- Add your favorites by dragging website icon links from browsers. (Browsers)

## Edit Mode: (Customize the icon placements)

- Double Click/ Hold down Middle Click on Sphere to allow move tray items to custom positions
- During (Edit Mode) you may delete icons by simply Right Clicking on each of the items.
- just Double Click/ Middle Click (Scroll button) to resume normal operations. (Exiting)

## **Hotkey Controls**

(Ctrl + Shift + E)- Closes the Application(Ctrl + Shift + U)- Prompts Update

# (Troubleshooting Practices)

# **Possible Issues/Resolutions**

 ✓ Intromissions between accelerating gaming and use of iSphere may demonstrate instability of mouse control during game play. Select (Game Mode option) to suspend this issue.